## Updating My1Login's Active Directory Connector

Before you start the .msi program to update My1Login's Active Directory Connector, stop the My1Login service that is running on your Active Directory.

- Open the My1Login Active Directory Connector Manager
- Go to the "Service Control" tab
- Click the "Stop" button next to "Service State"
  - Note: From here, Single Sign On for Active Directory users will be temporarily unavailable.
- Close the My1login Active Directory Connector Manager

Open the .msi file that you downloaded on the Active Directory server and follow the instructions.

Once the installation is complete the new Active Directory Connector Manager will appear. Click on the Start Button to turn back on the My1Login AD Connector Service. Once the service is started, Single Sign On for Active Directory users will become available again.